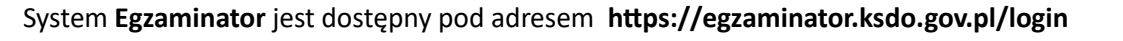

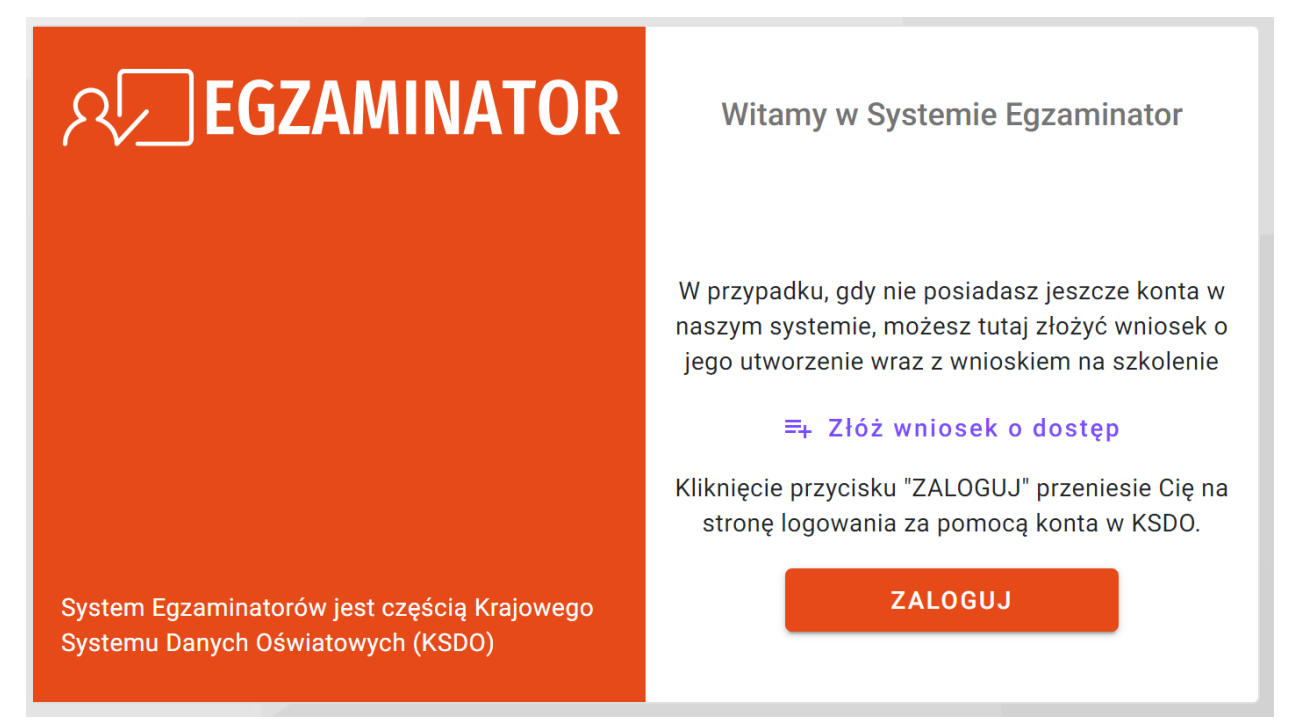

Klikając "Zaloguj" zostaniemy przekierowani do strony logowania KSDO. Na stronie znajduje się

formularz logowania oraz opcje uzyskania loginu oraz zmiany hasła.

# 1. Procedura uzyskania Loginu użytkownika

W pierwszej kolejności należy uzyskać login za pomocą "Utwórz konto lub odzyskaj dane logowania".

| Krajowy System Danych Oświatowych | Podaj dane logowania                             |  |
|-----------------------------------|--------------------------------------------------|--|
|                                   |                                                  |  |
|                                   |                                                  |  |
|                                   | Utwórz konto lub odzyskaj dane logowania ZALOGUJ |  |

Klikając w ten przycisk pojawia się widok z wyborem akcji którą chcemy wykonać.

| See KSD0                          | Utwórz nowe konto lub odzyskaj dane logowania |
|-----------------------------------|-----------------------------------------------|
| Krajowy System Danych Oświatowych | Utwórz nowe konto                             |
|                                   | Nie pamiętasz loginu?                         |
|                                   | Nie pamiętasz hasła?                          |
|                                   |                                               |
|                                   | WRÓĆ                                          |
|                                   |                                               |

Jeśli nie pamiętasz loginu wybieramy opcję "Nie pamiętasz loginu ?". Po wybraniu tej opcji zostaniemy poproszeni o podane danych znajdujących się na formularzu widocznym na poniższym screenie

| Kajowy System Danych Oświatowych | Nie pamiętasz loginu? |
|----------------------------------|-----------------------|
|                                  | Pierwsze imię*        |
|                                  | Nazwisko*             |
|                                  | PESEL*                |
|                                  | E-mail*               |
|                                  | WRÓĆ WYŚLIJ           |

Należy wprowadzić dokładnie te same dane, które były podane na składanym wniosku kandydata. Po wprowadzeniu wszystkich wymaganych danych klikamy przycisk "Wyślij". Po wysłaniu danych na wskazany adres e-mail zostanie wysłana wiadomość o następującej treści jak na poniższym screenie.

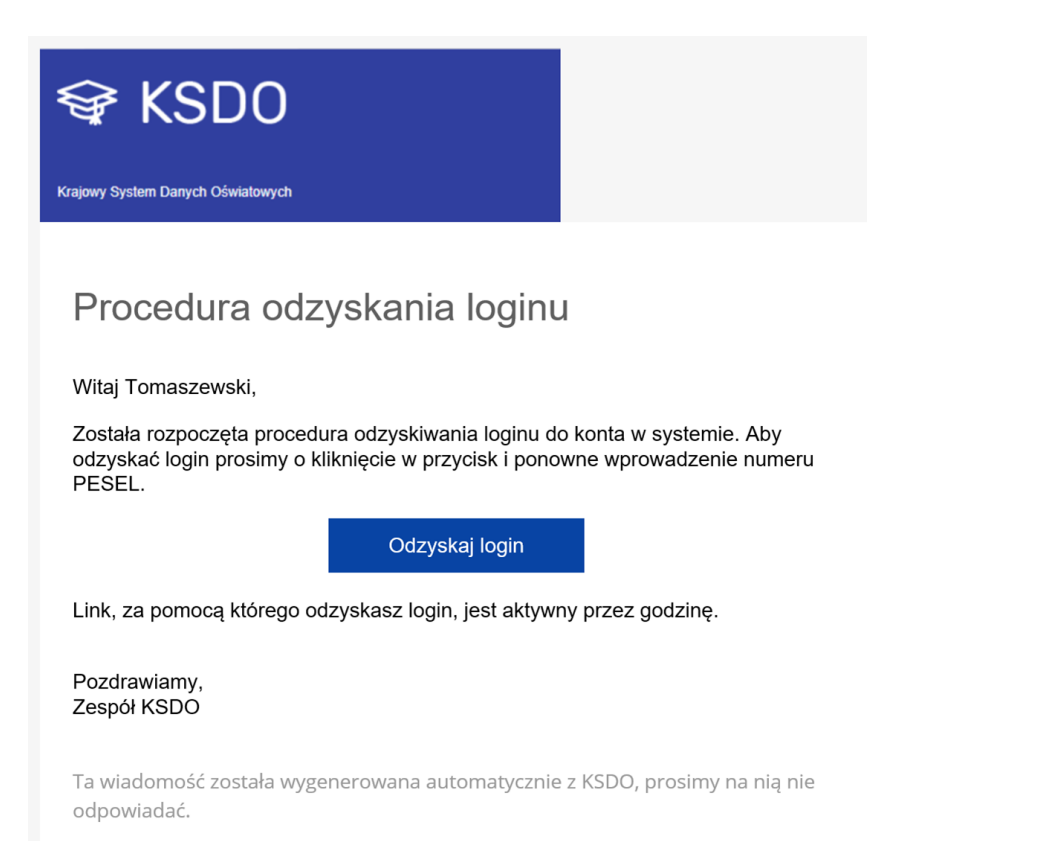

# Klikając przycisk "Odzyskaj login" pojawia się okno formularza w którym wpisujemy numer Pesel

| SECURITY KANNER SECURITY KANNER   | Aby sprawdzić swój login podaj swój<br>nr PESEL |
|-----------------------------------|-------------------------------------------------|
|                                   | PESEL *<br>88070351453                          |
| Krajowy System Danych Oświatowych | ODZYSKAJ LOGIN                                  |

Po podaniu prawidłowego numeru Pesel wyświetla się nadany login dla użytkownika.

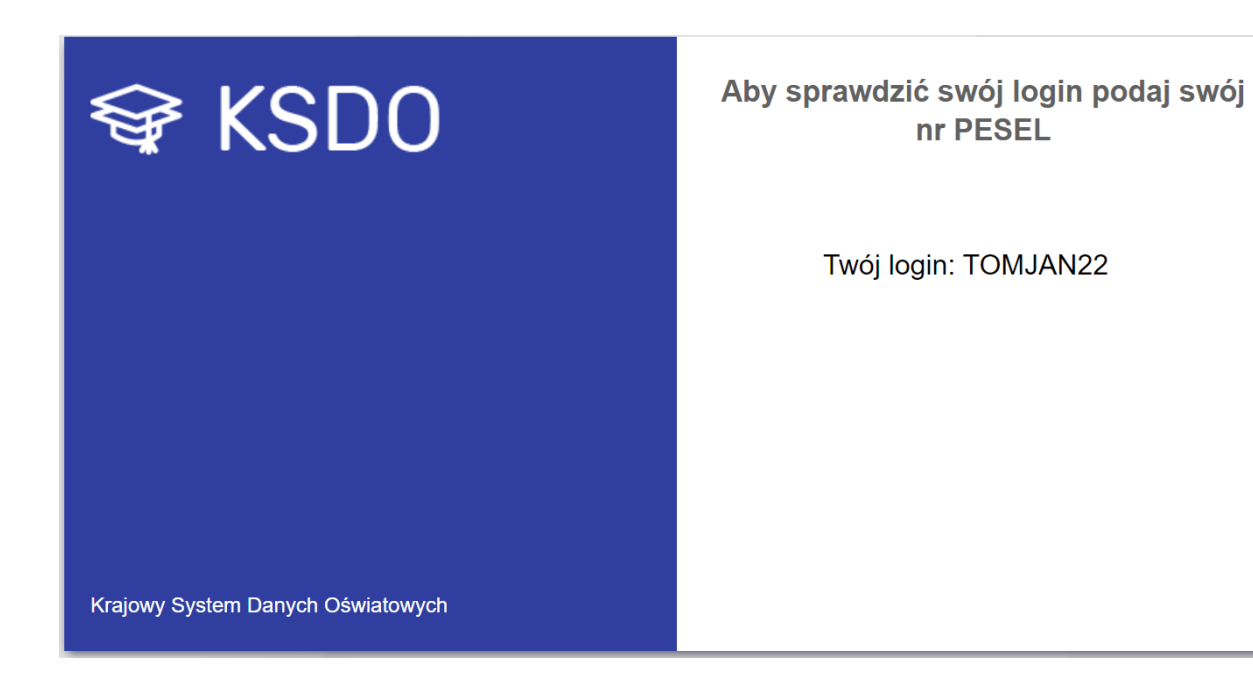

# 2. Procedura odzyskiwania hasła użytkownika

Jak już uzyskaliśmy login to możemy ustawić lub zmienić hasło. Aby zmienić hasło w systemie Egzaminator wybieramy opcję "Nie pamiętasz hasła ?"

| Krajowy System Danych Oświatowych | Utwórz nowe konto lub odzyskaj dane logowania |
|-----------------------------------|-----------------------------------------------|
|                                   | Utwórz nowe konto                             |
|                                   | Nie pamiętasz loginu?                         |
|                                   | Nie pamiętasz hasła?                          |
|                                   |                                               |
|                                   | WRÓĆ                                          |
|                                   |                                               |

Po wybraniu tej opcji pojawia się formularz jak na poniższym screenie

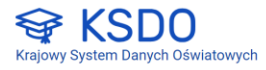

| Login*                         |               |                      |               |
|--------------------------------|---------------|----------------------|---------------|
| Pierwsze imię*                 |               |                      |               |
| Nazwisko*                      |               |                      |               |
| PESEL*                         |               |                      |               |
| E-mail*                        |               |                      |               |
| Nowe hasło*                    |               | Potwierdź nov        | ve hasło*     |
| ła hasła                       |               |                      |               |
| Zawiera małe i wielkie litery. |               |                      |               |
| Pierwszy i/lub ostatni znak ha | sła nie może  | być cyfrą lub znakie | m specjalnym. |
| Zawiera przynajmniej jeden zn  | ak specjalny. |                      |               |

Po wprowadzeniu wszystkich danych klikamy przycisk "Wyślij". Po wysłaniu danych z formularza użytkownik dostaje następującą informację na adres e-mail wskazany w formularzu.

| adziłeś poprawne dane na<br>nail został wysłany email do<br>zenia nowego hasła |
|--------------------------------------------------------------------------------|
|                                                                                |
|                                                                                |
|                                                                                |

#### Treść maila jest następująca

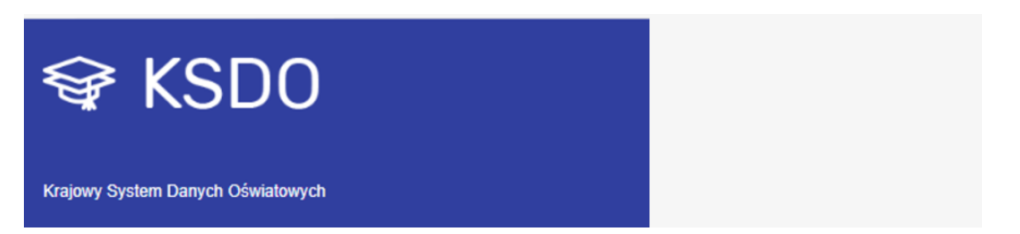

# Potwierdź swoje hasło

Witaj Tomaszewski,

Została rozpoczęta procedura zmiany hasła do konta w systemie. W celu potwierdzenia nowego hasła prosimy o kliknięcie w przycisk i ponowne wprowadzenie nowego hasła.

Potwierdź hasło

Link, za pomocą którego potwierdzisz zmianę hasła, jest aktywny przez godzinę.

Pozdrawiamy, Zespół KSDO

Ta wiadomość została wygenerowana automatycznie z KSDO, prosimy na nią nie odpowiadać.

Klikając w przycisk "Potwierdź hasło" pojawia się nam formularz w którym wpisujemy ustawione w poprzednim kroku hasło.

| <pre></pre>                       | Potwierdź hasło |
|-----------------------------------|-----------------|
|                                   | Hasło *         |
| Krajowy System Danych Oświatowych | WYŚLIJ          |

Wysyłając dane z hasłem następuje ustawienie hasła dla wskazanego użytkownika o podanym loginie. Informuje nas o tym poniższa wiadomość.

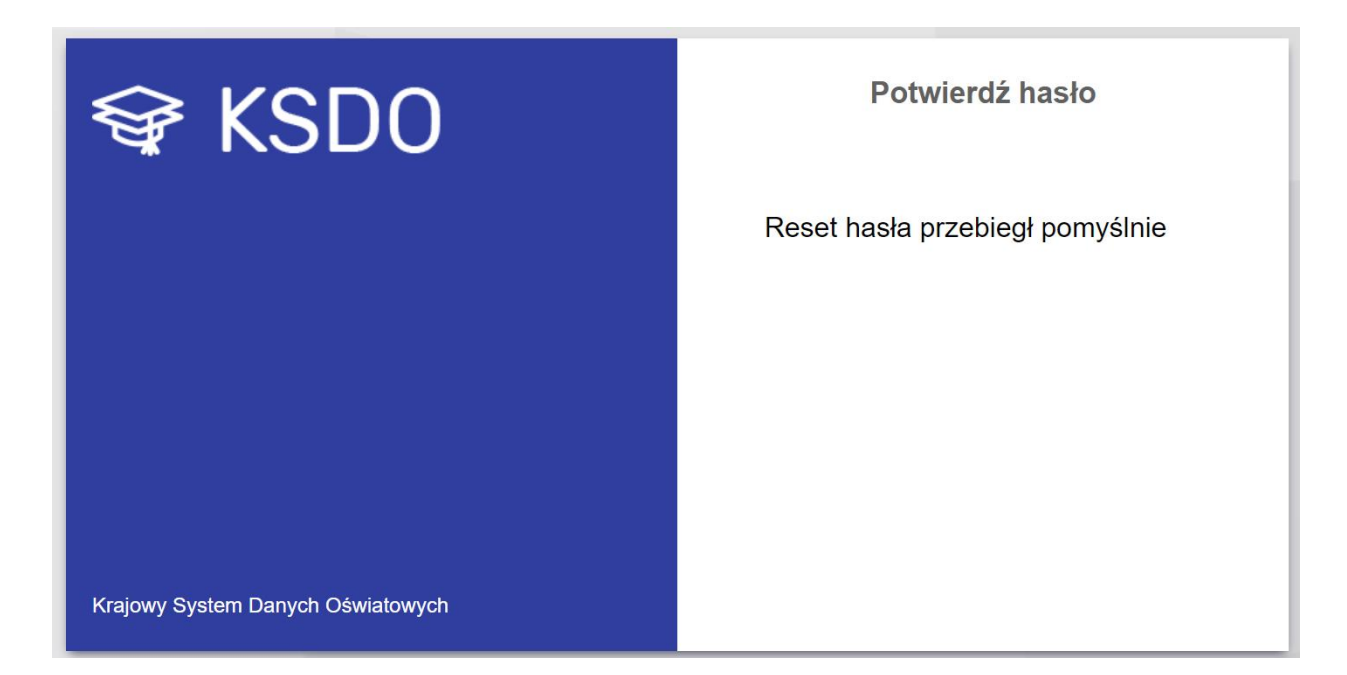

# Szkolenia w systemie Egzaminator

Po zalogowaniu do systemu Egzaminator należy przejść do menu i wybrać opcję "Szkolenia". Pojawi się lista szkoleń do których użytkownik jest zapisany. Przed przystąpieniem do szkolenia należy wydrukować wniosek o wpis do ewidencji za pomocą przycisku "Drukuj wniosek o wpis do ewidencji". Wydrukowany i podpisany wniosek należy zabrać na szkolenie. W przypadku szkoleń on-line wniosek należy przesłać do OKE Kraków.

| ନ୍∕_EGZAMINATOR          |                                                                                   |                                                                                            |
|--------------------------|-----------------------------------------------------------------------------------|--------------------------------------------------------------------------------------------|
| 🔒 Start                  | Lista szkoleń<br>Lista szkoleń na podstawie mojch uprawnień lub złożonych wnioskó | w kandvdata na eozaminatora                                                                |
| Moje dane                |                                                                                   | n nanay yaka na agaanimatana                                                               |
| Moje uprawnienia         | Szkolenia: 4                                                                      | Szybkie filtry: 🗸 Moje szkolenia Aktywne szkolenia Przyszle szkolenia Zakończone szkolenia |
| 🖹 Wnioski                | Egzamin maturalny z języka niemieckiego                                           | 🎝 Potwierdzenie udziału w szkoleniu                                                        |
| Szkolenia                | Nazwa: Zatwierdzanie 1                                                            | Rodzaj: Szkolenie kandydatów na egzaminatora                                               |
| Ocenianie                | 11-12-2024 - 03-12-2024                                                           | ♠ Warszawa 2323, 23-232 Warszawa                                                           |
| 1. Organizacja oceniania | 📞 Brak                                                                            | Osoba do kontaktu: asdasd -                                                                |
| Dokumenty                |                                                                                   | ZREZYGNUJ DRUKUJ WNIOSEK O WPIS DO EWIDENCJI                                               |